## Инструкция по настройке оборудования участников для работы с BKC Imind (http://cbr.imind.ru/)

На компьютере/ноутбуке (на примере браузера Chrome)

Для «нормальной» работы ВКС Imind необходимо выполнение следующих технических условий:

- Установлена актуальная версия браузера Chrome. Можно установить по ссылке: https://www.google.ru/chrome/
- Установлена актуальная версия Flash Player. Можно проверить по ссылке: <u>https://helpx.adobe.com/ru/flash-player.html</u>
- Настроить разрешения браузера Chrome для работы с камерой и микрофоном

Как разрешить использование Flash, камеры и микрофона:

- Слева от веб-адреса нажмите "Сведения о сайте" (значок 🛍 или 🛈).
- В нижней части меню выберите Настройки сайтов.
- Откроется новая вкладка. На ней справа от параметра Flash (камера и микрофон) нажмите стрелку вниз 🍸 🏃 Разрешить.
- Вернитесь на сайт и обновите страницу.

| 🗿 Видеоконфе                    | еренцсвязь × +                                                                          |                                | - 🗆 ×                                              | 🜔 Видеоконференцсвязь 🛛 🗴                                       | Настройки × +                                              |                                           | □ × |
|---------------------------------|-----------------------------------------------------------------------------------------|--------------------------------|----------------------------------------------------|-----------------------------------------------------------------|------------------------------------------------------------|-------------------------------------------|-----|
| $\leftrightarrow \rightarrow G$ | br.imind.ru/#conference:985a9dc7-c5a6-4cae-a6a6-1b                                      | 1d4d2369e7,true                | 🔳 Q 🏠 🤘 🗎                                          | $\leftarrow$ $\rightarrow$ C ( $\odot$ Chrome   chrome://set    | ttings/content/siteDetails?site=https%3A%2F%2Fcbr.imind.ru | \$ <del>\$</del>                          | A : |
| i.Mind                          | Безопасное подключение ×                                                                | overo crona                    | лин 🔅 🗍 Выйти<br>голком (1)                        | Настройки                                                       | Q. Поиск настроек                                          |                                           |     |
|                                 | пароли и номера банковских карт), защищена. Подробнее                                   | т д<br>т о                     | Сокладчики и модераторы 0<br>Остальные участники 1 | 💄 Я и Google                                                    | ← https://cbr.imind.ru                                     |                                           | Â   |
|                                 | Разрешить 👻                                                                             | Foot                           | Ть                                                 | В Автозаполнение                                                | Использование                                              |                                           |     |
|                                 | <ul> <li>Микрофон</li> <li>Разрешить</li> <li>Урадомлация</li> <li>Разрешить</li> </ul> |                                |                                                    | <ul> <li>Конфиденциальность и<br/>безопасность</li> </ul>       | 6 файлов cookie                                            | Удалить данные                            |     |
|                                 | Flash     Спрашивать (по умолчанию)                                                     |                                |                                                    | <ul> <li>Внешний вид</li> <li>Поисковая система</li> </ul>      | Разрешения                                                 | Сбросить все разрешения                   |     |
|                                 | Сертификат (действительный)                                                             |                                | ^                                                  | <ul> <li>Браузер по умолчанию</li> <li>Запуск Chrome</li> </ul> | 🔮 Геоданные<br>🍽 Камера                                    | Спрашивать (по умолчанию 🕶<br>Разрешить 💌 | 1   |
|                                 | Настройки файлов cookie (используется 8 файлов cookie                                   |                                |                                                    | Дополнительные 👻                                                | 🌷 Микрофон                                                 | Разрешить 💌                               | j   |
|                                 | Настройки сайтов Открыть настройки сайта                                                |                                |                                                    | Расширения                                                      | 🕪 Датчики движения                                         | Разрешать (по умолчанию) 👻                |     |
|                                 |                                                                                         |                                |                                                    | O браузере Chrome                                               | 🌲 Уведомления                                              | Разрешить 👻                               |     |
|                                 |                                                                                         |                                |                                                    |                                                                 | JavaScript                                                 | Разрешать (по умолчанию) 👻                |     |
|                                 |                                                                                         | -                              |                                                    |                                                                 | 🗯 Flash                                                    | Разрешить 👻                               |     |
| ± 0 КБит/с ≠ 0 КБит             | /с Версия і. Л                                                                          | ind 3.17-p1   <u>Onponyrre</u> | Веедите Ваше сообщение                             |                                                                 | 🗖 Картинки                                                 | Разрешать (по умолчанию) 💌                | *   |

После установки разрешений Flash, камеры и микрофона продолжите настройку оборудования.

Для этого в правом верхнем углу экрана нажмите значок настройки

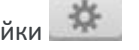

- Выберите Микрофон (при проверке будет перемещаться зеленая полоса)
- Выберете Видеокамеру (при проверке появится окно с изображением с камеры)
- Нажмите кнопку Сохранить и закрыть

| О Видеоконференцсвязь • × +                                                                                                    |                                |                  |
|----------------------------------------------------------------------------------------------------|--------------------------------|------------------|
| ← → C                                                                                                    | 🖿 Q 🕁 🤋                        | A :              |
| i.Mind                                                                                                    | 🎽 🕌 📲 🙀                        | 🗍 Выйти          |
| О мероприятии Трансляция Документы Доска Опрос Демонстрация рабочего стола                                                                                                    | Участники (1)                  |                  |
|                                                                                                    | 🝸 Докладчики и модераторы      | 0                |
| Настройка оборудования                                                                                                    | • Остальные участники<br>Гость | 1                |
| Микрофон Динамики<br>По умолчанико - Микрофон (Аудио 🔻 По умолчанико - Динамики 🔻                                                                                                   |                                |                  |
| Включать при входе Цувствительность Видеокамера                                                                                                    |                                |                  |
| USB Video Device (048d:0823)  Вилючать при входе Медиа профиль (качества трансляции) Максимальное Передаются и принимаются зудио и видео в высоком качества - Рекомендуем           |                                |                  |
| использовать этот реким при скорости<br>интернет соединения от 3Mb/s и при<br>использовании оборудования с высокой<br>производительностью.                                          | Чат                            |                  |
| Проверьте конфикурацию Вашего<br>компьютера и качество подключения к<br>интернету на осответствие минимиальным<br>системным требованиям.<br>Ликатостика обоспистаения и полклочения |                                |                  |
| Сохранить и закрыть ХОтмена                                                                                                    |                                |                  |
|                                                                                                    |                                |                  |
|                                                                                                    | Веедите Ваше сообщение         | *                |
| ± .0 КБил/с . € .0 КБил/с Версия і Мілі 3.17-р1 ( <u>О продукте</u>                                                                                                    | Написат                        | ь в техподдержку |